Adresa MAC – placa Relax XMC4500 : 00 - 03 - 19 - 45 - 00 - 00Adresa IP atribuita DHCP (exemplu) 141.85.161.198

Adresa IP statica 141.85.161.184

Pentru conectarea placii Relax :

1. Cu DHCP

Se conecteaza placa in reteaua locala 141.85.161.x, se da Reset (pntru a cere IP) si se ruleaza netscan.exe in domeniul de IP 141.85.161.0 : 255. Apoi se cauta adresa IP alocata corespunzatoare adresei MAC 00 - 03 - 19 - 45 - 00 - 00.

2. Fara DHCP

Se va folosi un router.

Se conecteaza pe 2 porturi Ethernet ale router-ului calculatorul si placa Relax. Calculatorul trebuie sa aiba adaugata o adresa de IP (din Local Area Connection, Properties, TCP Ipv4 Properties, Advanced, Add) in domeniul 192.168.1.x cu x diferit de 0 sau 1.

Se intra in setarile Router-ului (192.168.1.1) pentru a se vedea IP allocate sau se ruleaza netscan.exe pentru IP in domeniul 192.168.1.0 : 255, dupa care se cauta adresa IP alocata corespunzatoare adresei MAC 00 - 03 - 19 - 45 - 00 - 00.